# Enregistrer un 2<sup>ème</sup> facteur d'authentification

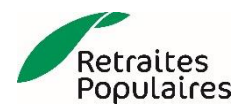

# Table des matières

- Enregistrer l'application mobile TrustID
- Enregistrer un code SMS
- Connexion avec l'application TrustID ou un code SMS

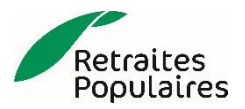

# **Enregistrer l'application mobile TrustID**

**Etape 1 :** Télécharger l'application «TrustID» depuis le Store <u>Apple</u> ou <u>Google</u> sur votre appareil mobile.

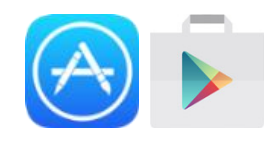

#### Etape 2 :

Démarrer le processus d'enregistrement au moyen du lien reçu par e-mail.

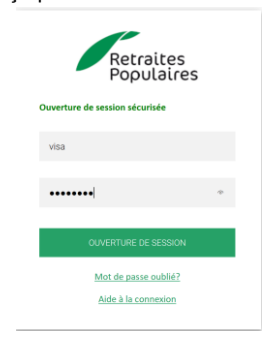

### Etape 3 :

Autoriser les notifications lors du démarrage de l'application.

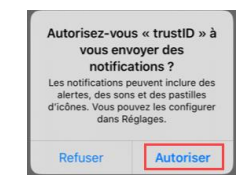

#### Etape 4 : Démarrer l'application «TrustID» Cliquer sur le «+»

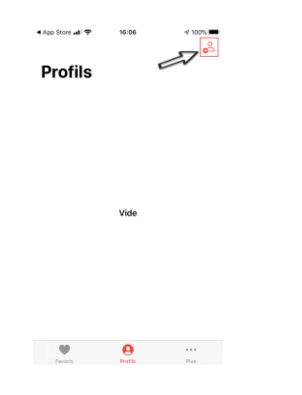

#### Etape 5 :

Autoriser l'application à accéder à l'appareil photo et scanner le code QR à l'écran.

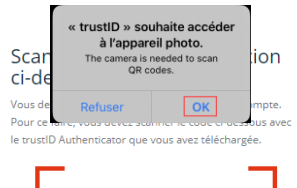

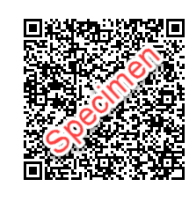

Etape 5 :

Le profil est enregistré dans «TrustID»

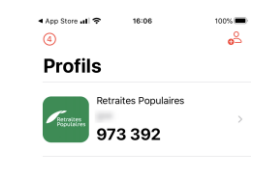

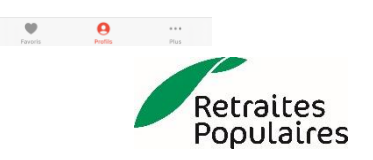

# **Enregistrer un code SMS**

Etape 1 : Démarrer le processus d'enregistrement au moyen du lien reçu par e-mail.

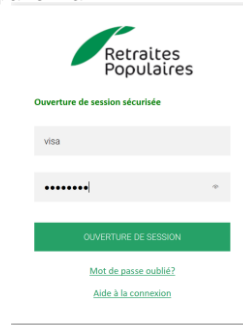

### Etape 2 :

Cliquer sur «Choisir une autre méthode»

| Rappels de sécurité                                                                                                    |  |  |  |  |
|----------------------------------------------------------------------------------------------------|--|--|--|--|
| Votre téléphone doit être protégé par un écran de<br>verrouillage (code PIN, motif ou biométrique.)<br>L'utilisation de l'application mobile dans un<br>environnement non sécurisé n'est pas<br>recommandée. |  |  |  |  |
| Le mobile ne doit pas être rooté ou jailbreaké.                                                                                                    |  |  |  |  |
| Choisir une autre méthode                                                                                                    |  |  |  |  |

Etape 3 : Cliquer sur «SMS»

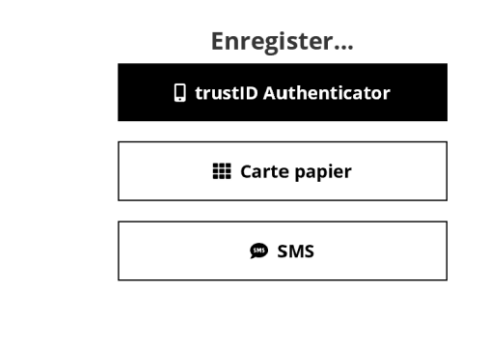

### Etape 4 :

Saisir le numéro de téléphone mobile au format +417XXXXXXX et cliquer sur «S'inscrire»

| d'aut                      | hentification.            |  |
|----------------------------|---------------------------|--|
| Numéro de téléphone mobile |                           |  |
| +41                        | 198993888X                |  |
|                            |                           |  |
|                            | S'inscrire                |  |
|                            |                           |  |
|                            | Choisir une autre méthode |  |

### Etape 5 :

Saisir le code de vérification reçu par SMS et cliquer sur «S'inscrire»

| Entrez le code reçu par SMS. | Votre code trustID Retraites<br>Populaires : (expire<br>dans 10 minutes) |  |  |  |
|------------------------------|--------------------------------------------------------------------------|--|--|--|
| Code SMS:                    |                                                                          |  |  |  |
| Code reçu par SMS            |                                                                          |  |  |  |
| S'inscrire                   |                                                                          |  |  |  |
| Annuler                      |                                                                          |  |  |  |
|                              |                                                                          |  |  |  |

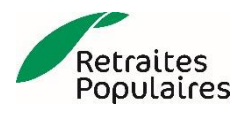

# **Connexion avec l'application TrustID ou un code SMS**

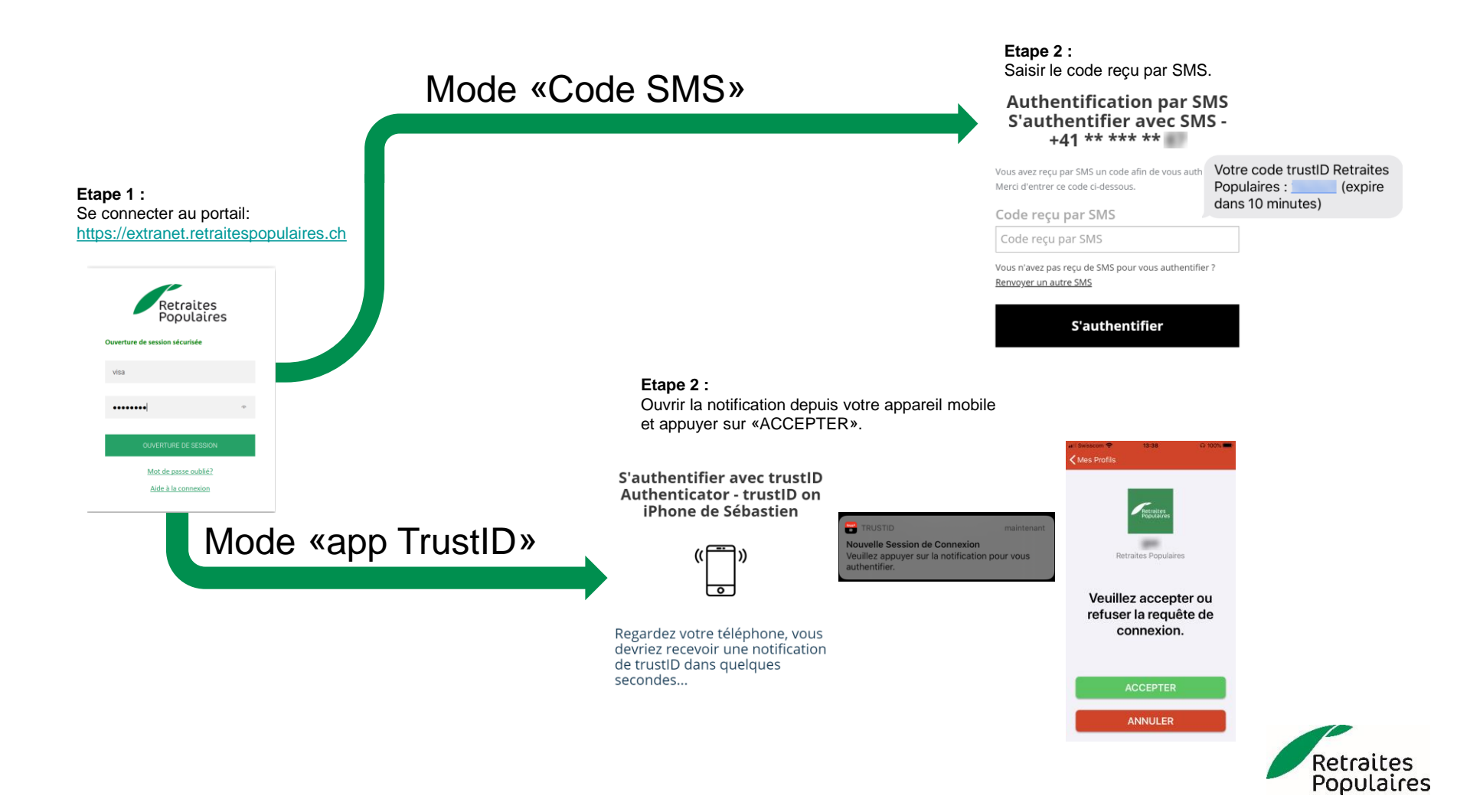